## SKYNEW S11 品番小型 PC の windows 11pro インストール方法

## 使用前の注意事項

●この方法はリカバリーUSB が紛失または破損した場合に、Windows 11 Pro をインストールする方法です。
②事前に、容量が 8GB 以上の USB メモリと、正常に起動してインターネットに接続できる PC をご用意ください。

❸この OS ファイルには、すべてのドライバが含まれています。インストールプロセスは自動化されており、手動でのインスト ールは必要ありません。

④インストールが完了し、インターネットに接続すると、ライセンスが自動的にアクティベートされます。

USB メモリを Windows システムの PC に挿入し、USB メモリを選択してください。その後、右クリックして「フォーマット」を 選択します。

ファイルシステムは必ず「NTFS」を選択し、ボリュームラベルには「WINPE」と入力してください。以下の図を参考にしてください。

|                      | フォーマット - WINPE (E:) ×            |
|----------------------|----------------------------------|
|                      | 容量(P):                           |
| WINPE (E:)           | 7.51 GB ~                        |
| 空き領域 2.39 GB/7 50 GB | ファイル システム(F)                     |
| 20 Mg 205 GB 750 GB  | NTFS ~                           |
|                      | アロケーション ユニット サイズ(A)              |
|                      | 4096 /(イト ~                      |
|                      | デバイスの既定値を復元する(D)<br>ボリューム ラベル(L) |
|                      | WINPE                            |
|                      | フォーマット オプション(0)                  |
|                      | ☑ クイック フォーマット(Q)                 |
|                      |                                  |
|                      |                                  |
|                      | 開始(S) 閉じる(C)                     |
|                      |                                  |

以下の url にアクセスして、Windows 11 Pro のインストールプログラムをダウンロードしてください。

## https://www.asuswebstorage.com/navigate/a/#/s/B67C2AF2F7254A3AB6F3FE6232B9CAEAY

| ~ | M11_Win11_23H2_Japanese_UU.zip                |
|---|-----------------------------------------------|
|   | <b>レビューに対応していないファイル形式です。</b><br><b>タウンロード</b> |
|   |                                               |

ダウンロードが完了した ZIP ファイルを USB メモリのルートディレクトリに解凍してください。

|                            | 2024/4/4/4/2 - 7                              |
|----------------------------|-----------------------------------------------|
| MIT_WINTI_23H2_Japanese_00 | 2024/11/16 19:37 (土前(2) 7万元) / 元 7,713,878 KB |
|                            |                                               |
|                            | ×                                             |
|                            |                                               |
|                            |                                               |
|                            |                                               |
|                            | 展開先の選択とファイルの展開                                |
|                            |                                               |
|                            | ファイルを下のフォルダーに展開する(F):                         |
|                            | F-¥ 参照(R)                                     |
|                            |                                               |
|                            |                                               |
|                            | □ 見了時に展開されたファイルを表示する(H)                       |
|                            |                                               |
|                            |                                               |
|                            |                                               |
|                            |                                               |
|                            |                                               |
|                            |                                               |
|                            |                                               |
|                            |                                               |
|                            |                                               |
|                            |                                               |
|                            |                                               |
|                            | 展開(E) キャンセル                                   |
|                            |                                               |
|                            |                                               |
|                            |                                               |
|                            |                                               |
|                            |                                               |
|                            |                                               |
|                            |                                               |
|                            |                                               |

すべて解凍した後の USB メモリのルートディレクトリの状態

| C □ > PC      | > WINPE (E:) > |                    |              |  |
|---------------|----------------|--------------------|--------------|--|
|               | 🖻 🛈 🔨 並        | べ替え ~ ─ 三 表示 ~     | 🛆 取り出す 🚥     |  |
| 名前            | 更新             | 日時 種類              | サイズ          |  |
| 📒 Boot        | 2024/          | 11/11 19:11 ファイル   | レフォルダー       |  |
| 📒 EFI         | 2024/          | 11/11 19:11 ファイル   | レフォルダー       |  |
| 📒 images      | 2024/          | 11/16 16:53 ファイル   | レフォルダー       |  |
| Scripts       | 2024/          | 11/13 19:21 ファイル   | レフォルダー       |  |
| Sources       | 2024/          | 11/11 19:11 ファイル   | レフォルダー       |  |
| 🗋 bootmgr     | 2024/          | 09/18 12:55 ファイル   | 432 KB       |  |
| 🗋 bootmgr.efi | 2024/          | 09/18 12:55 EFI 77 | マイル 2,497 KB |  |
|               |                |                    |              |  |
|               |                |                    |              |  |
|               |                |                    |              |  |

この USB メモリを S11 モデルのミニ PC の USB ポートに差し込んでください。パソコンを起動してすぐに <F7>キーを連打 しながら BIOS の画面を開きます。

Bluetooth でキーボードを接続している場合、<F7>キーを押しても BIOS の画面になりません、有線のキーボードで作業を行ってください。

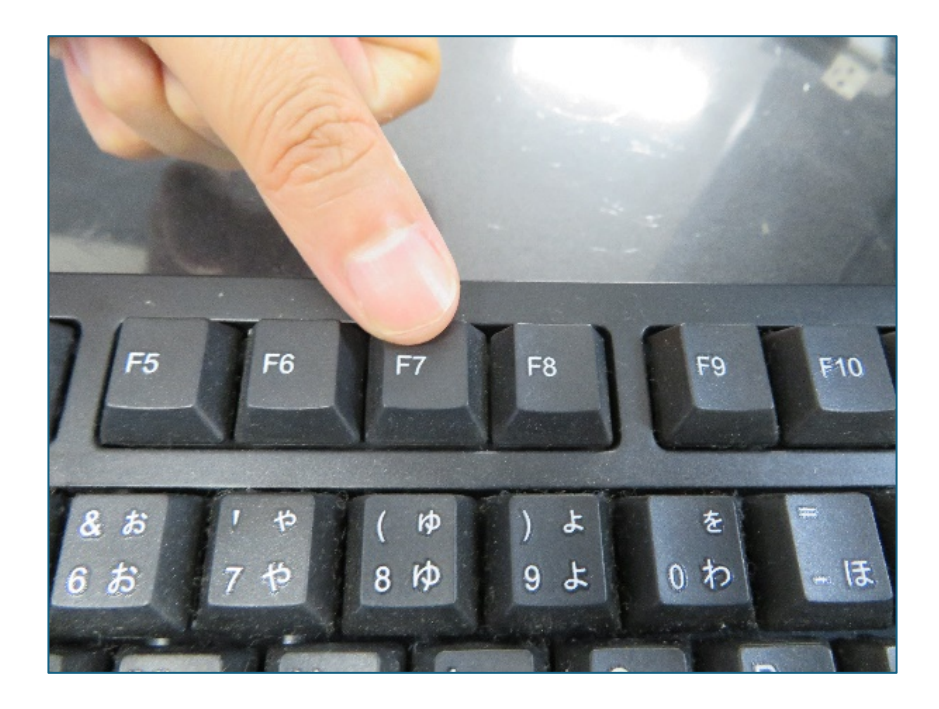

起動ストレージの選択画面が表示されます。

Windows11のインストールディスクを入れた UEFI - USB メモリ を選択します。

Please select boot device: UEFI: Built-in EFI Shell OEFI: SanDisk, Par⊉ition 1 Enter Setup ↑ and ↓ to move selection ENTER to select boot device ESC to boot using defaults

ここからは何も操作はしないでください。プロセス全体は約 10 分ほどかかります。システムは自動的にインストールされま す。システムインストール後は自動的に電源オフになります。